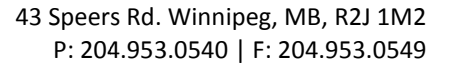

## Add/Edit/Delete a Fax Number/Email Address

DGEPORT

1)

2) 3)

\*\*\* NOTE \*\*\* these instructions assume that you already have email (SMTP) settings configured on your machine. If you do not, or are unsure, ask your system administrator.

| If you have a desktop icon on your computer for the MFP, double click it. Otherwise, open your internet |                                                     |                  |                                                                        |                                                               |  |  |  |
|----------------------------------------------------------------------------------------------------|-----------------------------------------------------|------------------|------------------------------------------------------------------------|---------------------------------------------------------------|--|--|--|
| browser and enter in the MFP's IP address. (If you do                                                   |                                                     |                  |                                                                        |                                                               |  |  |  |
| not know your If                                                                                        | P address, go to Get Your IP address                | n Job            | Box                                                                    | C450_C550                                                     |  |  |  |
| located later in t                                                                                      | his document)                                       |                  | Address Bask List                                                      |                                                               |  |  |  |
| Click the [Store Address] tab                                                                           |                                                     |                  | The other party who wants to the                                       | ansmit data can be registered.                                |  |  |  |
| Click [Address Book]->[Store Address] on the left                                                       |                                                     |                  | New Registration                                                       |                                                               |  |  |  |
| hand side                                                                                               | ► Group                                             |                  |                                                                        | Search by number. 1-50                                        |  |  |  |
| a. <u>To Add</u>                                                                                        | /Edit an Email Address                              |                  |                                                                        | Search from Index                                             |  |  |  |
| i.                                                                                                    | To Add an Email Address                             | Adda a Rose      | 1. ( <b>7</b>                                                          |                                                               |  |  |  |
|                                                                                                    | 1. Click the [New Registration] button              | No.              | K (E-mall)                                                             |                                                               |  |  |  |
|                                                                                                    | 2. Select the <b>[E-mail]</b> radio button and      | Use ope          | ning number                                                            |                                                               |  |  |  |
|                                                                                                    | click [OK]                                          | O Direct In Name | iput                                                                   | dgeport Office                                                |  |  |  |
| ii.                                                                                                    | To Edit an Email Address                            | Index            |                                                                        | -3                                                            |  |  |  |
|                                                                                                    | 1. Click the <b>[Edit]</b> button beside the        | Specify a        | keyword for address search and dis                                     | play by registered name.                                      |  |  |  |
|                                                                                                    | name you wish to edit                               |                  |                                                                        | Main                                                          |  |  |  |
| iii.                                                                                                    | Enter the desired name in the <b>[Name]</b> textbox | Destination In   | ormation                                                               |                                                               |  |  |  |
| iv.                                                                                                    | Select your index and click the [Main] checkbox     | E-mail Addre     | ss bpa                                                                 | admin@bpos.ca                                                 |  |  |  |
|                                                                                                    | if desired                                          | Registrati       | on of Certification Information<br>stration of Certification Informati | on                                                            |  |  |  |
| v.                                                                                                    | Enter the email address in the [E-mail Address]     |                  |                                                                        | Browse_                                                       |  |  |  |
|                                                                                                    | textbox                                             |                  |                                                                        |                                                               |  |  |  |
| vi.                                                                                                    | Click [OK]                                          | O Delet          | Deletion of Certification Information                                  |                                                               |  |  |  |
| vii.                                                                                                    | Click [OK]                                          | Limiting Acce    | Limiting Access to Destinations                                        |                                                               |  |  |  |
| b. <u>To Add/Edit a Fax Number</u>                                                                      |                                                     |                  | Display                                                                |                                                               |  |  |  |
| i.                                                                                                    | To Add a Fax Number                                 | Addres           | s Book (Fax)                                                           |                                                               |  |  |  |
|                                                                                                    | 1. Click the [New Registration] button              | ۹ ر              | Jse opening number                                                     |                                                               |  |  |  |
|                                                                                                    | 2. Select the <b>[Fax]</b> radio button             | C [              | Direct Input                                                           | Bridgenort Fax                                                |  |  |  |
| ii.                                                                                                    | To Edit a Fax Number                                | Index            |                                                                        | Diagoport ax                                                  |  |  |  |
|                                                                                                    | 1. Click the <b>[Edit]</b> button beside the name   | 2                | Specify a keyword for address search                                   | and display by registered name.                               |  |  |  |
|                                                                                                    | you wish to edit                                    |                  |                                                                        | Main                                                          |  |  |  |
| iii.                                                                                                    | Enter the desired name in the <b>[Name]</b> textbox | Destin           | ation Information                                                      |                                                               |  |  |  |
| iv.                                                                                                    | Select your index and click the [Main] checkbox     | if               | nation                                                                 | 2049530549<br>(one-byte numeric, '#, '*', '-', 'T', 'P', 'E') |  |  |  |
|                                                                                                    | desired                                             | Comr             | nunication Setting                                                     | Display                                                       |  |  |  |
| v.                                                                                                    | Enter the fax number in the [Destination] text b    | OOX              | g Access to Destinations                                               |                                                               |  |  |  |
| vi.                                                                                                    | Click [OK]                                          |                  |                                                                        | Display                                                       |  |  |  |
| vii.                                                                                                    | Click <b>[OK]</b>                                   |                  |                                                                        | OK Cancel                                                     |  |  |  |
| c. To Dele                                                                                              | te an Email/Fax Address                             |                  |                                                                        |                                                               |  |  |  |
|                                                                                                    |                                                     |                  |                                                                        |                                                               |  |  |  |

- i. Click the [Delete] button beside the name you wish to delete
- ii. Click [OK] to confirm the deletion
- iii. Click [OK]

## **Keywords**

BRIDGEPORT

Keywords allow you to easily search for names on your keypad. If you assign an address under the **"Ghi"** index, that address will show up under that tab on the touch screen. Usually, but not always, you will want to use the Keyword that corresponds with the first letter in the name (ie: Bridgeport -> "Abc").

The *Main* checkbox will add that address to the favourites tab. Use this feature for addresses that you will use on a regular basis for simplified searching. Remember, however, if you put too many names in the favourites, it may become difficult to locate individual addresses.

| Job List    | Select desired destination(s).                   | No. of<br>Dest. ( | 000 |
|-------------|--------------------------------------------------|-------------------|-----|
| Check Job   | Fax can be sent at any time using keypad.        | _                 | _   |
|             | Address Book Direct Input Job History Address    | Off-Hook          |     |
|             |                                                  |                   |     |
| Name Status | FREESE ABC DEF GHI JKL MNO PORS TUV WXYZ et      | c                 |     |
|             | ◆Fах<br>Токуо Sale<br>оскуо Sale                 | 1/ 1              | 1   |
|             |                                                  |                   |     |
|             |                                                  |                   |     |
|             |                                                  | Group             |     |
|             |                                                  | Search            |     |
| Delete      |                                                  |                   |     |
| Job Details | 🖆 Scan Settings 🖉 🖲 Original Settings 🦉 Settings | tion              |     |
| Y M C K     | 03/11/2008 00:43<br>Memory 100%                  |                   |     |

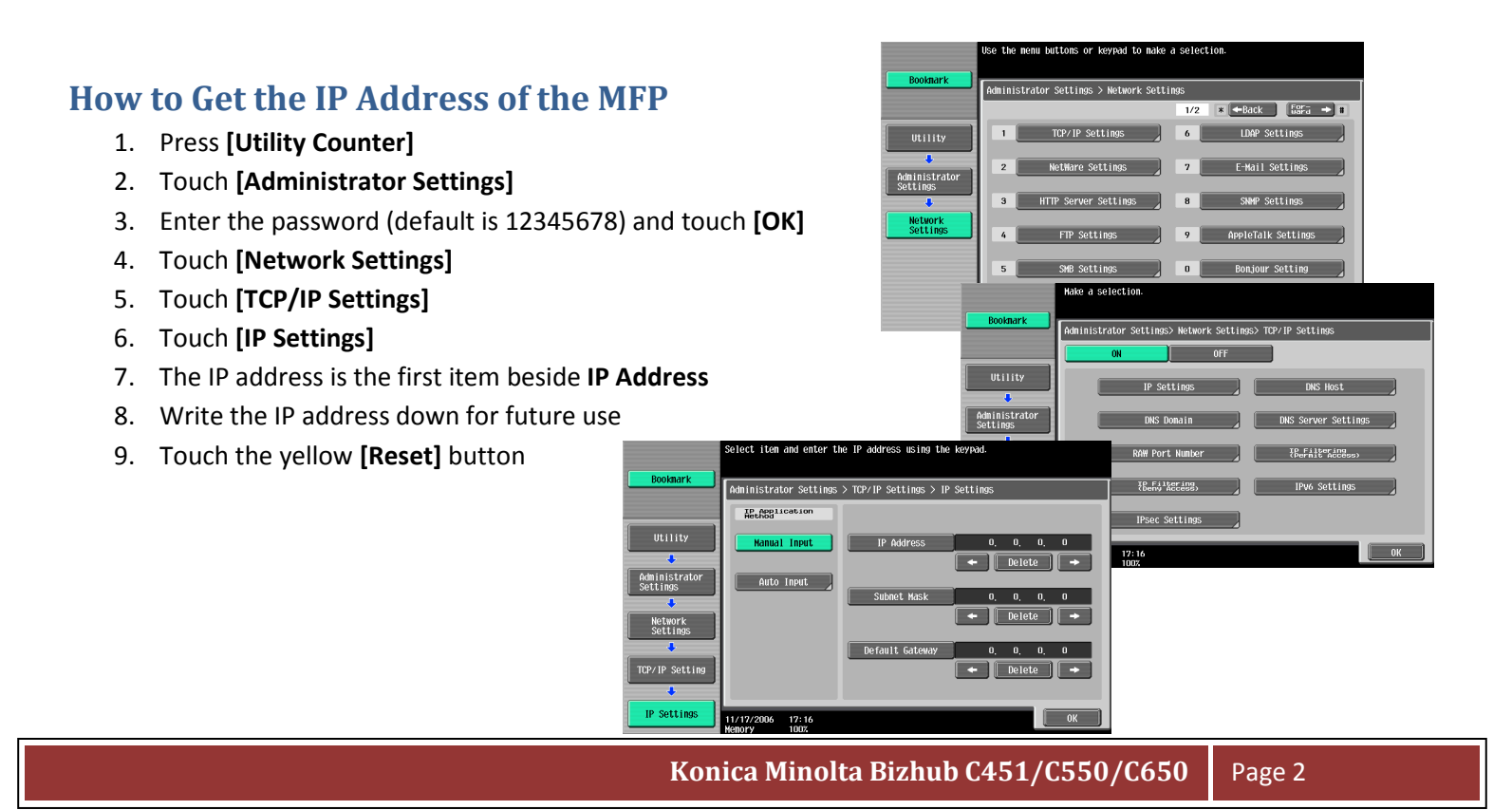